## 国立大学法人 浜松医科大学

## 倫理審査申請システム利用ガイド

申請者編

平成29年1月版

「倫理審査申請システム利用ガイド 申請者編」より一部抜粋

## 1 システムの利用準備

1.1 システムの起動

本システムを利用するにはインターネットに接続したパソコンと、 ※Web ブラウザは Internet Web ブラウザが必要です。Web ブラウザを起動し、以下の URL を入 Explorer(IE)IE9(Windows 7/8) リロを問く カします. Vista), IE11(Windows7/8)

| HPを開く 力します。                                                                                         | Vista), IE11(Windows7/8. |
|----------------------------------------------------------------------------------------------------|--------------------------|
|                                                                                                    | 1)、EDGE(Windows10)もし     |
| < <u>https://hama-med.bvits.com/rinri/</u> >                                                        | くはSafari7以降(MacOSX       |
|                                                                                                    | 10.9以降)のみ動作保証いた          |
| ログイン画面が表示されれば起動成功です【図1-1】。                                                                          | します。その他のブラウザで            |
|                                                                                                    | は正常に動作しない可能性             |
| $\llbracket \boxtimes 1 - 1  brace$                                                                 | があります。                   |
|                                                                                                    | ※起動しないときは、パソコ            |
| ▲ 浜松医科大学 倫理審査申請システム                                                                                 | ンがインターネットに正常             |
| ログイン                                                                                                | に接続しているか確認して             |
| メールアドレス 注意!初回はこちらに入力して                                                                              | も進みません                   |
| ロダイン<br>※システムをご知用される場合は、あらかじめコーザー等価が必要です。                                                           |                          |
| <ul> <li>スージーを競争を制定れる方はにおって、数単手続きをしてください。</li> <li>※ユージー登録券了後、初めてログインされる方、またはパスワードを忘れた方は</li> </ul> |                          |
| こうコから、バスリート作取の手続きをしてくたさい。                                                                           |                          |
|                                                                                                    |                          |
| ※ システムをこ利用される場合は、めらかじめユーリー登録が必要です。<br>ユーザー登録を希望される方は <u>ごちら</u> で、登録手続きをしてください。                     |                          |
| ※ ユーザー登録完了後、初めてログインされる方、またはパスワードを忘れた方は<br>こちら、パスワード作成の手続きをしてください。                                   |                          |
|                                                                                                    |                          |
| ページのトップへ戻る1                                                                                         |                          |
|                                                                                                    |                          |
| 「こちら」をクリック                                                                                          |                          |
|                                                                                                    |                          |
|                                                                                                    |                          |
|                                                                                                    |                          |
|                                                                                                    |                          |
|                                                                                                    |                          |
|                                                                                                    |                          |

## 1.2 パスワードの作成

システム管理者によるユーザー登録処理が完了すると、システムから ※この手順はパスワードを "【通知サービス】ユーザー登録完了のお知らせ"のメールが送信さ れます【 $\boxtimes 1-2$ ]。

忘れてしまった場合にもお 使いいただけます。

[X 1 - 2]

| 差出人: 倫理審査申請システム < <u>noreply@hp.private</u> ><br>件名: 【通知サービス】ユーザー登録完了のお知らせ<br>日付: 2016年 10月 20日(木)3:30 pm<br>宛子: <u>kodama@hp.private</u><br> |
|----------------------------------------------------------------------------------------------------|
| 申請者 こだま 様                                                                                                    |
| 倫理審査申請システムに以下のユーザー登録をしました。<br>下記URLにアクセスし、メールアドレスを入力、送信し、パスワードを<br>作成して下さい。                                                                   |
| 【パスワード発行URL】<br><< >>                                                                                                    |
| 倫理審査申請システムトップページ<<                                                                                                    |
| ※このメールは機械処理により送信されています。<br>このメールに返信することはできません。                                                                                                |

【図1-2】で送信されたメールのリンクをクリックする、もしくは 【図1-1】ログイン画面から「※初めてログインされる方、パスワ ードを忘れた方はこちらから。。。」のリンクをクリックします。パス ワード再発行の画面が表示されます【図1-3】。

メールアドレスを入力し、 「送信」ボタンをクリック メールアドレスは、学内者は @hama-med.ac.jp のメールアド パスワード再発行 レスを入力してください。それ以 ※登録メールアドレスを入力し、「送信」してください。 外のメールアドレスを入力します ※折り返し、パスワード作成用のアドレスを送信いたします。 とエラーが出ます。 メールアドレス kodama@hp.private 送信 キャンセル メールアドレスを入力し、[送信]ボタンをクリックすると、パスワー ド発行手続きが行われます【図1-4】。

 $\left[ \boxtimes 1 - 4 \right]$ 

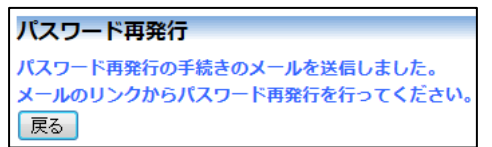

|            | 折りi                          | しパスワード再発行手続きが、上記で入力したメールアドレス                                                                                                    |
|------------|------------------------------|----------------------------------------------------------------------------------------------------|
|            | に届き                          | ます【図1-5】。                                                                                                    |
| ミメー<br>もをく | -ルを開<br>フリック                 | Ξ、                                                                                                    |
|            | 差出)<br>件名:<br>日付:<br><br>申請氵 | : 倫理審査申請システム < <u>noreply@hp.private</u> ><br>【通知サービス】パスワード再発行手続き<br>2016年 10月 20日(木)5:00 pm<br><u>kodama@hp.private</u><br>- こだま様 |
|            | パス<br>以下の<br><< <u></u>      | ード再発行の準備ができました。<br>リンクのページを開き、パスワードを設定してください。<br>,,,                                                                               |
|            | 倫理<br>※この<br>この              | :査申請システムトップページ<< ■2000 ■2000 ■2000 ■2000 ■2000 ■2000 >>><br>・メールは機械処理により送信されています。<br>・メールに返信することはできません。                            |

メール本文中のリンクを開き、ご希望のパスワードを入力して、[設定] ボタンをクリックしてください【図1-6】。

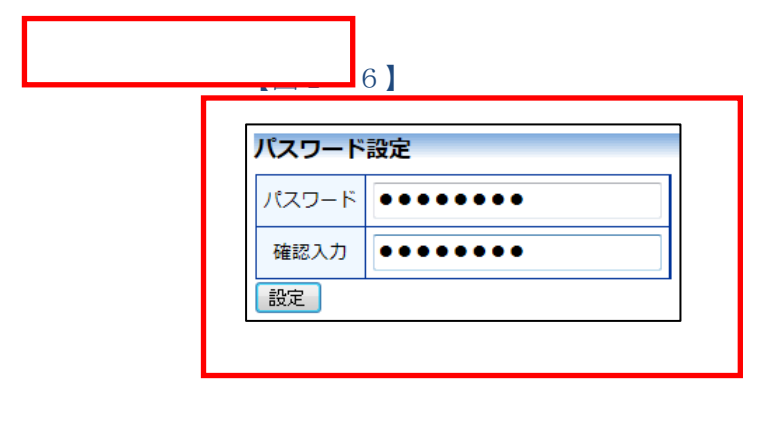

届いな

以上で、パスワードの設定は終了です。2回目以降の ログインは、トップページから、メールアドレスとパ スワードを入力することでログインが可能です。